# 經濟部標準檢驗局 計量學習服務網 平台操作手册

版本: v1.0

日期:112年7月20日

維運廠商:旭聯科技股份有限公司

# 目錄

| 壹 | •   |   | 首頁功能介紹2             |
|---|-----|---|---------------------|
| 貳 | `   |   | 如何進行會員註冊、登入、忘記/重設密碼 |
|   | _   | - | 、 會員註冊              |
|   | -   | _ | 、 會員登入4             |
|   | 111 | 1 | 、 忘記/重設密碼5          |
| 參 | `   |   | 如何查看最新消息及訂閱訊息7      |
|   | -   | - | 、 最新消息7             |
|   | -   | _ | 、 訂閱/取消訂閱訊息8        |
| 肆 | `   |   | 如何觀看課程9             |
| 伍 | `   |   | 如何修改個人資料11          |
| 陸 | `   |   | 如何查看學習歷程12          |
| 柒 | `   |   | 如何查看證書紀錄13          |
| 捌 | •   |   | 如何查看繼續教育點數14        |

# 壹、 首頁功能介紹

「計量學習服務網」首頁提供考試及課程/活動等相關資。首頁上方功能區塊提供網站導覽、操作手冊、相關法規、表單下載、常見問題、平台會員註冊、登 入;中央區塊為網站活動輪播及最新消息資訊;下方區塊為本站考試、數位課 程等內容資訊。

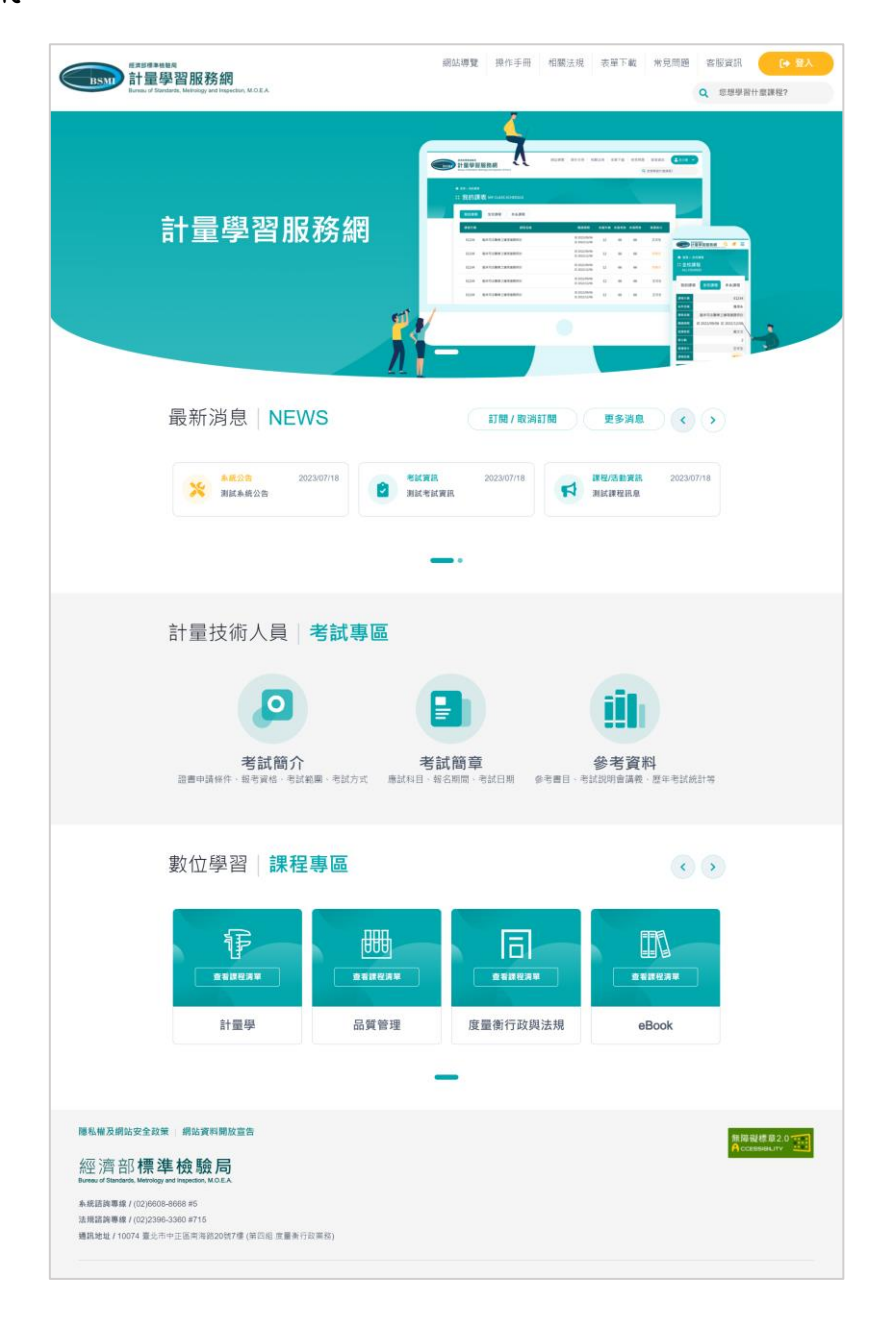

# 貳、 如何進行會員註冊、登入、忘記/重設密碼

#### 一、 會員註冊

● 於首頁上方功能區塊點選「登入」後,於彈跳視窗下方點選「加入會員」。

| BSM 計量學習服務網                                                  |                       | 網站導覽 操作手冊                           | 相關法規                                                 | 表單下載                 | 常見問           | 題客服資訊                                                                              | (+ 登入  |
|--------------------------------------------------------------|-----------------------|-------------------------------------|------------------------------------------------------|----------------------|---------------|------------------------------------------------------------------------------------|--------|
| por each or dearnear or , monorryy and inspectors, incoders. |                       | ×                                   |                                                      |                      |               | Q 心想學習1                                                                            | T 啟課程? |
|                                                              | BSMD 計量<br>Evres of S | ettän<br>學習服務網<br>Interderis, Mo EA |                                                      |                      |               |                                                                                    |        |
|                                                              | 转形式                   |                                     |                                                      |                      |               |                                                                                    |        |
|                                                              | 請輸入帳號                 |                                     |                                                      |                      | Q. 22942+2281 |                                                                                    |        |
|                                                              | 密碼                    |                                     |                                                      |                      |               |                                                                                    |        |
| 計量學習服務編                                                      | 請輸入密碼                 |                                     |                                                      | **** **** ****       |               |                                                                                    |        |
| 印主子白瓜奶加                                                      | 驗證碼                   |                                     | 8.2422/04/06<br>10.2422/12/04                        | 12 66 86             | 2.48          |                                                                                    |        |
|                                                              | 請輸入驗證碼                | 186                                 | 8 24220406<br>8 24220206<br>8 24220406<br>8 24220406 | 17 66 86<br>17 66 86 |               | ■第 - 2012年<br>二全校課程<br>ALI COVIES                                                  |        |
|                                                              |                       | C 重新產生驗證碼                           | R 2022/96/96<br>R 2022/96/96                         | 12 66 86             | 2.62          |                                                                                    |        |
|                                                              |                       |                                     | 18 2422-19406<br>18 2422-12446                       | 17 66 66             | 2.42          | F10114 E1234                                                                       |        |
|                                                              |                       | 登入                                  | •                                                    |                      |               | AFGA BATANEZARBERA<br>AFAA BATANEZARBERA<br>BAKE BI 2022/06/06 E 2022/12/06<br>RZT |        |
|                                                              | מל .                  | 入會員 忘記密碼                            |                                                      |                      |               | 2 (1) (1) (1) (1) (1) (1) (1) (1) (1) (1)                                          |        |
|                                                              |                       |                                     |                                                      |                      |               |                                                                                    |        |

▶ 進行會員申請同意書確認後,進行註冊表單填寫,點選「註冊」按鈕。

| 現前部標準檢範疇<br>計量學習服務網<br>Bureau of Standards, Metrology and Impection, M.O.E.A.                                    | 網站導覽 操作手冊 相關法規 表單下載 常見問題 客服資訊<br>Q 您想得                                                                                     | A [→ 登入<br>與習什麼課程? |
|----------------------------------------------------------------------------------------------------|----------------------------------------------------------------------------------------------------|--------------------|
| 甬 前耳 > #話學屬會員中請同意書<br>╬ 網路學園會員申請同意書 MEMBERSHIP                                                                   | APPLICATION FORM                                                                                                    |                    |
| 網路學園會員申請同意書                                                                                                    |                                                                                                    |                    |
| 歡迎來到網路學園會員中心!為保障您的權益,請於註冊成為網路學<br>表示您已註冊為網路學園會員或同意使用網路學園所提供之任何服務                                                 | 會員並使用服務前,詳細閱讀本同意書所有內容,尤其當您在線上點選「同意」鍵,<br>即視為您已閱讀本同意書,並同意遵守以下所有同意書之會員規範。                                                    |                    |
| <ol> <li>遵守會員規範及法律規定<br/>您瞭解您於網路學園註冊成為會員後,可使用網路學園服務,當會<br/>東,並遵守當地之法律規定。</li> </ol>                              | 4使用網路學園服務時,即表示同意接受網路學園之會員現範及所有注意事項之拘                                                                                       |                    |
| <ol> <li>服務簡介<br/>網路學屬传播過源階線設備任金員名頂網路留印部誌,金員心須自</li> </ol>                                                       | - 帮借 - 编所题 文文语题照料 借,以及自造统 - 编附编统 - 要用及塑线要用。                                                                                |                    |
| 1984年前回《國際國際國政運行員員已考開發者的政治》量其他決定<br>2.4基於總計學圖所提出之客源服務。它同意於註冊時提升完整詳<br>2.2它提供之個人資料若有填寫不實,或原所登録之資料已不符合診<br>務實格之權利。 | 1月1日日期7月1日之日內中國國政國:2004月1日以上期阿爾爾尼之夏內及电動夏市。<br>且符合貫實之國人賞料。您所包錄之資料率總有考樂更時,德國新於總上更新之。<br>實而未更新。或有任何誤導之條,網路學園保留隨時終止您會員貨格及使用各項服 |                    |

| 計量學習服務網                                                 |         | 額站得算 操作手册 相關法規                                         | 衣車下載 吊兄问題 各版頁訊 |
|---------------------------------------------------------|---------|--------------------------------------------------------|----------------|
| Bureau of Standards, Metrology and Inspection, M.O.E.A. |         |                                                        | Q 您想學習什麼課程?    |
| ▲ 首页 > 註冊                                               |         |                                                        |                |
| :註冊 <sub>REGISTER</sub>                                 |         |                                                        |                |
|                                                         |         |                                                        |                |
|                                                         | * • 長號  | example<br>t · 语勿使用自心诩字随时用。                            |                |
|                                                         | ·密碼     |                                                        |                |
|                                                         |         | L<br>註:密碼須包含英文大小寫、數字及特殊符號至少3種以上,密碼長度至<br>少8碼,密碼長度至多20碼 |                |
|                                                         | *確認密碼   |                                                        |                |
|                                                         | •姓名     | example                                                |                |
|                                                         | •性別     | <ul> <li>─ 男性 ● 女性 ─ 未標示</li> </ul>                    |                |
|                                                         | * 生日    | 1992/01/01                                             |                |
|                                                         | * 身分證字號 | A123456789                                             |                |
|                                                         | *電子信箱   | example@google.com                                     |                |
|                                                         | * 聯絡電話  | 02 - 12345678 分機 123                                   |                |
|                                                         | * 行動電話  | 0912345678                                             |                |
|                                                         |         | 臺北市 🔻 104 中山區 👻                                        |                |
|                                                         | * 翅訊地址  | 某某某路一段100巷2號                                           |                |
|                                                         | *服務機關   | 台灣某某科技股份有限公司                                           |                |
|                                                         |         | <b>註冊</b> 重新填寫                                         |                |

### 二、 會員登入

於首頁上方功能區塊點選「登入」後,於彈跳視窗中輸入帳號、密碼及驗證
 碼後,點選「登入」按鈕。

| Rassime the address of the address of the address | 網站導覽 操作手冊                                                                 | 相關法規 表單下載 常見問題 客服資訊 (+ 登入                                                                                                    |
|----------------------------------------------------------------------------------------------------|---------------------------------------------------------------------------|----------------------------------------------------------------------------------------------------|
| Bureau of Standards, Metrology and Inspection, M.O.E.A.                                                                                                    | ×                                                                         | Q 您想學習什麼課程?                                                                                                    |
|                                                                                                    | REFERENCE<br>11日日の日本<br>計量受賀服務網<br>Americal Standard Marca<br>構築<br>済輸入税號 |                                                                                                    |
| 計量學習服務約                                                                                                    | <b>密碼</b><br>請輸入密碼                                                        |                                                                                                    |
|                                                                                                    | 驗證碼<br>訪輸入驗證碼 <b>↓ 8 € 5</b>                                              | Source         D         4         Source         C         6           Source         D         4         Source         C         6           Source         D         4         Source         C         6           Source         D         4         Source         C         6           Source         D         4         Source         C         6           Source         D         4         Source         C         6         C         C |
|                                                                                                    | C 重新產生驗證碼                                                                 | A ALIANA A AL ANA A A A A A A A A A A A A A A                                                                                                     |
|                                                                                                    | 登入           加入會員         忘記密碼                                            |                                                                                                    |
|                                                                                                    | <u> </u>                                                                  |                                                                                                    |

#### 三、 忘記/重設密碼

● 於首頁上方功能區塊點選「登入」後,於彈跳視窗下方點選「忘記密碼」。

| 超速度構成<br>歴史<br>度<br>定<br>度<br>定<br>度<br>度<br>度<br>度<br>度<br>度<br>度<br>度<br>の<br>度<br>の<br>度<br>の<br>度<br>の<br>度<br>の<br>度<br>の<br>度<br>の<br>度<br>の<br>度<br>の<br>の<br>の<br>の<br>の<br>の<br>の<br>の<br>の<br>の<br>の<br>の<br>の | 網站導覽 操作手冊<br>×                                                                                                    | 相關法規 表單下載 常見問題 客服資訊 (→ 登入<br>Q 您想學習什麼課程? |
|----------------------------------------------------------------------------------------------------|----------------------------------------------------------------------------------------------------|------------------------------------------|
| 計量學習服務約                                                                                                    | ADDARDED DE LA COMPARIA DE LA COMPARIA DE LA COMPA |                                          |

於彈跳視窗中輸入帳號、E-mail 及驗證碼,點選「發送驗證信」按鈕,此時
 系統會發出驗證信件至您的信箱。

| 忘記密                | <b>齐</b> 碼                       |                     |
|--------------------|----------------------------------|---------------------|
| 帳號                 |                                  |                     |
| example            |                                  | ×                   |
| E-mail             |                                  | 忘記密碼                |
| example@google.con | 1                                | 密碼重設信已送至以下信箱·請點擊信中翅 |
| 驗證碼                | n ny salaharang sala ang taon ng | 2 結・重新設定密碼。         |
| 3661               | 3661                             |                     |
|                    | C 重新產生驗證碼                        |                     |
|                    |                                  | 國間                  |

▶ 點選信件中的網址,輸入新密碼,進行密碼重設動作。

| 8 計量學習服務網 <webmaster@wm3.learn.com.tw><br/>收件書:</webmaster@wm3.learn.com.tw>                                                                                                    |                                                                   | ② ← ≪ → … 週四 2023/7/20 下午 02:27         |
|----------------------------------------------------------------------------------------------------|-------------------------------------------------------------------|-----------------------------------------|
| 計量學習服務網會員 您好                                                                                                    |                                                                   |                                         |
| 我們收到來自您帳號發出的"重送密碼"請求,若並非您本人發出講求,講                                                                                                    | 畸此信件。 若確實為您發出的請求,請按下方的連結執行                                        | "重般密碼"                                  |
| 您申請的帳號為                                                                                                    |                                                                   |                                         |
| http://150.117.125.186/bsmi/#/reset-password?<br>t=T4cZub3qDaKWrIA4E18HkAJbS9Knne1WgsLGtTPSJjvteYvTWU0A<br>%99%B3%E5%A9%89%E4%BA%AD                                                                                                    | <u>3Lxd2kBQrtzwzTVqSfG0P9W1gE7FljpC5KAL9e4X9gu</u>                | ITgJJWgCYSqwVbOVYHEgWKi6S8eaQQFak&r=%E9 |
| ← 回覆 → 轉寄                                                                                                    |                                                                   |                                         |
| ELTERT # # ABA<br>ELTERT # # ABA<br>ELTERT # # ABA<br>ELTERT # ABA<br>ELTERT # | 網站導覽 操作手册 相關法規                                                    | 表單下載 常見問題 客服資訊 (+ 登入<br>Q 您想學習什麼課程?     |
| ● <sup>邮</sup><br>\$\$ 重設密碼 <sub>RESET PASSWORD</sub>                                                                                                    |                                                                   |                                         |
| * 新安碼                                                                                                    | 講編新密碼 200<br>註: 密碼面自由英文大小寫、數字及特殊特號至少3種以上, 密碼而產至<br>少8碼, 密碼價度至多20碼 |                                         |
| * 再火確認密碼                                                                                                    | 請再輸入一次密碼 😡                                                        |                                         |
|                                                                                                    |                                                                   |                                         |

# 參、 如何查看最新消息及訂閱訊息

#### 一、 最新消息

於首頁中央區塊點選最新消息內容或點選「更多消息」按鈕,可進行訊息內
 容查看。

| 最新消息 NEWS 訂閱/取消訂閱<br>《 集成全集 2023/07/18 2023/07/18 2023/07/18 2023/07/18          | 更多消息     く     ・     )     課程/活動資訊     2023/07/18     測試課程訊息                                                  |
|----------------------------------------------------------------------------------|----------------------------------------------------------------------------------------------------|
| ■ ● ● ● ● ● ● ● ● ● ● ● ● ● ● ● ● ● ● ●                                          |                                                                                                    |
| <ul> <li>         ・</li></ul>                                                    | 相關訊息<br>測試系統公告<br>> 發布時間: 2023-07-18 09:28:26<br>> 瀏覽人次: 12                                                   |
| 配合機房進行網路設備維護作業,平台於112年5月24日(三)平台連線會有中斷情況,如造成<br>您的不便,項請見諒!<br>計量學習服務網營運團隊 敬上<br> | <ul> <li>測試考試資訊</li> <li>         登布時間: 2023-07-18 09:26:50</li></ul>                                         |
|                                                                                  | <ul> <li>&gt; 潮覧人天:8</li> <li>測試公告0719</li> <li>&gt; 發布時間:2023-07-19 08:53:50</li> <li>&gt; 瀏覧人次:6</li> </ul> |

#### 二、 訂閱/取消訂閱訊息

於首頁中央區塊點選最新消息上方「訂閱/取消訂閱」按鈕,輸入彈跳視窗
 中的姓名、E-mail 資料,再點選「訂閱」或「取消訂閱」按鈕,即可完成訊
 息訂閱/取消訂閱。

|         | <b>-</b>      |                              | NUM         1234           AUG         NUG           NUM         NUG           NUM |  |
|---------|---------------|------------------------------|----------------------------------------------------------------------------------------------------|--|
| 最新消息 NE | 最新消息訂閱 / 取消訂閱 | ¥<br>更多消息<br>程/活動資訊<br>試課程訊息 | 2023/07/18                                                                                                    |  |
| 計量技術人員  | 考試專區          |                              |                                                                                                    |  |

# 肆、 如何觀看課程

於首頁下方區塊數位學習課程專區,點選課程群組「查看課程清單」按鈕,
 即可進入查看該類別課程清單。

| 數位學習  <mark>課程</mark>     | 專區                          |          | < >                                              |
|---------------------------|-----------------------------|----------|--------------------------------------------------|
| 重看課程清單                    | 重看課程满單                      | 查看課程满單   | 重看課程清單                                           |
| 計量學                       | 品質管理                        | 度量衡行政與法規 | eBook                                            |
|                           | -                           | -        |                                                  |
| 25 HES BREA RENGELS . Box | formani())建设新绘              |          |                                                  |
|                           |                             | ·····    | ● 開日食麼个<br>線在生活費用的客語課程<br>新住業程                   |
| 測試新增課程                    | 壓測測試課程                      |          | 測試教材管理員                                          |
| ▲ 時班: 黃老師<br>■ 詳程報別: 計量學  | 플레: muncy 플 課程確別: 計量學       |          | <ul> <li>■ 時回:123</li> <li>■ 詳程端別:計量等</li> </ul> |
| ● 課程長度:120分鐘 ● 理上学習知知:2點  | 課程長度: 120分鐘<br>一個上學習料約: 20點 |          | ◎ 課程長度: 1220分離<br>● 限上学習起報: 1233                 |
|                           | <b>肥解评话</b> >               | 總解評価。    | (1) 所在14 (1) >                                   |
|                           |                             |          |                                                  |

點選課程圖片進入課程,再點選「報名課程」或「進入學習環境」,即可進入課程學習。

| 測試新增課程 |                                                                       |
|--------|-----------------------------------------------------------------------|
|        | <ul> <li>開課講師: 黃老師</li> <li>課程類別: 計量學</li> <li>課程長度: 120分鐘</li> </ul> |
|        |                                                                       |

#### ● 進入課程後課程畫面右側為課程章節;下方為課程介紹、筆記及測驗區。

| <sup>經濟節標準檢驗局</sup><br>計量學習服務網<br>Bureau of Standards, Metrology and Inspection, M.O.E.J | 網站導覽 操作手冊                                | 相關法規 表單下載 | 常見問題 客服資訊 •                  | <b>~</b><br>程? |
|------------------------------------------------------------------------------------------|------------------------------------------|-----------|------------------------------|----------------|
| 測試課程                                                                                     |                                          |           | / <u></u>                    |                |
|                                                                                          |                                          |           | 課程章節<br>圖片                   | ×              |
|                                                                                          | # 02                                     |           | 测試影片 <b>0712</b><br>00:00:35 | ø              |
| ✓ ► ► 00:00 / 00:35                                                                      |                                          |           | •) []                        |                |
| 課程簡介筆記測驗                                                                                 |                                          |           |                              |                |
| 3232                                                                                     | 果程簡介:::::::::::::::::::::::::::::::::::: |           |                              |                |
|                                                                                          | 受課教師 :                                   |           |                              |                |

# 伍、 如何修改個人資料

完成會員帳號登入後,於首頁上方功能區塊點選「姓名」後,會往下展開個人選單,再點選「個人資料」即可進入個人資料修改頁面。

| Burnau of Standards, Merology and Impection, M.O.E.A.     Q 您想學習什     Q 您想學習什     Q 您想學習什     Q 您想學習什                                        | 変境     |
|----------------------------------------------------------------------------------------------------|--------|
|                                                                                                    | 叫<br>聖 |
|                                                                                                    | 象<br>政 |
| 計量學習服務網                                                                                                    | Ē      |
| 展示部情事後簡局 目示型 服務務網 Eurosu of Standards, Matricing and Impection, M.O.E.A 周知 使用 相關法規 表單下載 常見問題 客服資訊 ▲ 日本 の の の の の の の の の の の の の の の の の の の | •      |
| ▲ 首页 > 個人資料編修                                                                                                    |        |
| : 個人資料編修 INFO                                                                                                    |        |
|                                                                                                    |        |
| 密碼 註:若不修改請留白。                                                                                                    |        |
| 20時,密時又是這多20時<br>攝影密碼 請再輸入一次新密碼 <b>役</b>                                                                                                    |        |
| * 中文姓名<br>* 性別 〇 男性 <b>⑥</b> 女性 〇 末標示                                                                                                    |        |
| *生日 💼                                                                                                    |        |
| * 身分證字號                                                                                                    |        |
| <ul> <li>電子信箱</li> <li>製給電話</li> <li>分機</li> </ul>                                                                                           |        |
| * 行動電話                                                                                                    |        |
| · 通訊地址 · 通訊地址                                                                                                    |        |
| * 服務機關                                                                                                    |        |
| 取消 更新                                                                                                    |        |

# 陸、 如何查看學習歷程

完成會員帳號登入後,於首頁上方功能區塊點選「姓名」後,會往下展開個人選單,再點選「學習歷程」即可進入查看課程學習記錄。

| BSMI<br>居識都得後簡易<br>計量學習服<br>Bureau of Standards, Metrolo | 務網<br>gy end Impection, M.O.E.A.           | 網站導覽 操作手冊                                                                                                    | 日 相關法規 表單下                                                                                                    | <ul><li>載 常見問題 客服資調</li><li>Q 您想</li></ul>                                                                                                    | R. ▲ ✓ ✓ ● ● ● ● ● ● ● ● ● ● ● ● ● ● ● ● ●                                                                |
|----------------------------------------------------------|--------------------------------------------|----------------------------------------------------------------------------------------------------|----------------------------------------------------------------------------------------------------|----------------------------------------------------------------------------------------------------|----------------------------------------------------------------------------------------------------|
| 計量                                                       | 量學習服務網                                     | Leans<br>Leans<br>Le | 41.000 0.010 00.01 0.0176<br>41.000 0.010 0.0176<br>41.000 0.010<br>41.000 0.010<br>41.000 0.000<br>41.000 0.000<br>41.0000<br>41.000<br>41.0000<br>41.0000<br>41.0000<br>41.0000<br>41.0000<br>41.0000<br>41.0000<br>41.0000<br>41.0000<br>41.0000<br>41.0000<br>41.0000<br>41.0000<br>41.00000<br>41.0000<br>41.0000<br>41.00000<br>41.00000 | 4100 KEAL (100)<br>Q 4000 KEAL<br>Q 4000 KEAL<br>Q | <ul> <li>□ 個人資料</li> <li>● 等習題理</li> <li>○ 能書記錄</li> <li>□ 教育點數</li> <li>○ 能卷調査</li> <li>(→ 登出</li> </ul> |
| BSSSE                                                    | 務網<br>ay and Inspection, M.O.E.A.          | 網站導覽 操作手册                                                                                                    | 刑 相關法規 表單了                                                                                                    | K載 常見問題 客服資<br>Q 您想                                                                                                    | 記<br>學習什麼課程?                                                                                              |
| ▲ ##<br>:: 學習<br>→ =                                     | 歷程 MY LEARNING PROCESS                     | ▶ 上交進人時間:<br>> トゥ+田445時間:                                                                                                    |                                                                                                    |                                                                                                    |                                                                                                    |
| 全部                                                       | 計量學     品質管理     度量衡行政與法規       別     課程名稱 | eBook                                                                                                    | 請輸入開鍵字提尋<br>課程長度 最近上記                                                                                                    | 搜尋<br>果時間 累計開讀時数                                                                                                    |                                                                                                    |
| 計量學                                                      | 测試新增課程2                                    |                                                                                                    | 120分鐘<br>00:00:0                                                                                                    | 1-30 00:15:31<br>0                                                                                                    |                                                                                                    |
|                                                          |                                            |                                                                                                    | 等預量款 15                                                                                                    | 用1回用1 く >                                                                                                    |                                                                                                    |

# 柒、 如何查看證書紀錄

完成會員帳號登入後,於首頁上方功能區塊點選「姓名」後,會往下展開個
 人選單,再點選「證書紀錄」即可進入查看個人證書紀錄。

| 服演部標準<br>Bureau of St | <sup>曲整局</sup><br>學習服務網<br>andards, Metrology and Inspection, M.O.E.A. |                |                           |    | 網站              | <b>岸覧</b> 操作手                           | 冊相關法規                 | 見 表單下載                                                                                      | 常見問題                                                                     | 客服資訊<br>Q 您想學習                               | ▲ ● ● ● ● ● ● ● ● ● ● ● ● ● ● ● ● ● ● ●                                                                   |
|-----------------------|------------------------------------------------------------------------|----------------|---------------------------|----|-----------------|-----------------------------------------|-----------------------|---------------------------------------------------------------------------------------------|--------------------------------------------------------------------------|----------------------------------------------|----------------------------------------------------------------------------------------------------|
|                       | 計量學習                                                                   | 服              | 務網                        |    | а́ры на         | AND AND AND AND AND AND AND AND AND AND | 42.000 05-0<br>4<br>7 | 18 682.4 8978 8000<br>(19 682.4 8846 8000<br>(19 88.0 1 1 1 1 1 1 1 1 1 1 1 1 1 1 1 1 1 1 1 | BERE (1997)<br>BERE (1997)<br>BERE (1997)<br>BERE (1997)<br>CERE<br>常見問題 | Parana _ · · · · · · · · · · · · · · · · · · | <ul> <li>□ 個人資料</li> <li>● 學習歷程</li> <li>○ 贈書紀錄</li> <li>□ 教育點數</li> <li>○ 問告調查</li> <li>(→ 登出</li> </ul> |
| BSMD FT E             | 学習版務和<br>marethe Methodogy and Impaction, M.O.E.A.                     | CATE RE<br>入這裡 | CORDS                     |    | >               | 上灾進入時間:                                 |                       |                                                                                             |                                                                          | Q 您想學習                                       | 什麼課程?                                                                                                    |
|                       | 證書類別<br>考試時間<br>2023-07-04 13:00:00<br>2022 - 02 4 10:00 00            | ▼<br>成績<br>70  | 證書效力<br><b>證書類別</b><br>甲級 | 效力 | ▼<br>專長類別<br>輸入 | 專長項目                                    | 證書字號<br>00001         | 發證日期<br>2023-07-19                                                                          | 有效期間<br>起 2023-07                                                        | 町                                            |                                                                                                    |
|                       | 2023-07-04 18:00:00<br>2023-07-04 13:00:00<br>2023-07-04 18:00:00      | 70             | 甲級                        | 是  | 輸入              | 0]\                                     | 00001                 | 2023-07-19<br>每亮磁数 15 页                                                                     | 訖 2027-07<br>起 2023-07<br>訖 2027-07                                      | 7-19<br>7-19<br>>                            |                                                                                                    |

# 捌、 如何查看繼續教育點數

完成會員帳號登入後,於首頁上方功能區塊點選「姓名」後,會往下展開個
 人選單,再點選「教育點數」即可進入查看個人繼續教育點數紀錄。

| II調解機構構構<br>計量學習服務網<br>Bureau of Bandards, Metrology and Repo             | ector, M.O.E.A.                                                                                                    | 網站導覽 操作手冊                                            | 相關法規 表單下載 常見問題                                                                                    | 客服資訊<br>▲ ● ● ● ● ● ● ● ● ● ● ● ● ● ● ● ● ● ● ●                                                             |
|---------------------------------------------------------------------------|----------------------------------------------------------------------------------------------------|------------------------------------------------------|---------------------------------------------------------------------------------------------------|----------------------------------------------------------------------------------------------------|
| 計量學                                                                       | 學習服務網                                                                                                    |                                                      | NARE 6010 GRAM 6170 1000 8000 4000<br>G 1000-000<br>0.0000-000<br>0.0000-000<br>0.0000 10 U U 200 | <ul> <li>▲ ● 型歴程</li> <li>・ 単型歴程</li> <li>・ 塗書紀錄</li> <li>● 問巻調査</li> <li>○ 問巻調査</li> <li>○ 問巻調査</li> </ul> |
| <sup>総満部標準撤額局</sup><br>計量學習服務網<br>Bureau of Standards, Metrology and Inge | ]<br>Idea, M.O.E.A.                                                                                                    | 網站導覽 操作手冊                                            | 相關法規 表單下載 常見問題                                                                                    | 客服資訊                                                                                                    |
| ▲ बब > \$323<br>:: 教育點數                                                   |                                                                                                    |                                                      |                                                                                                   |                                                                                                    |
| ><br>→ 上沢來自於                                                              | 這是您第一次進入這種<br>;                                                                                                    | > 上玩進人時間:<br>> 上站跟欄時間:                               |                                                                                                   |                                                                                                    |
| 查詢                                                                        |                                                                                                    |                                                      |                                                                                                   | _                                                                                                    |
| 條件選用                                                                      |                                                                                                    | 條件設定                                                 |                                                                                                   |                                                                                                    |
| ◉ 訓練名稱                                                                    | 請輸入關鍵字                                                                                                    |                                                      |                                                                                                   |                                                                                                    |
| () 時間                                                                     | <ul> <li>         平級         <ul> <li>             乙級 證號:00002 證書有效期間             註:證書換驗之機分表求為5年內甲級 80點 - Z             </li> </ul> </li> </ul> | :2023-07-14~2028-07-14<br>.成40 點:真中徹上課種清戲 上現為甲級 40點: | 乙級20點,這種時期以上現點說計算。                                                                                |                                                                                                    |
|                                                                           |                                                                                                    | 查讷                                                   |                                                                                                   |                                                                                                    |
| 實體課程時                                                                     | 數                                                                                                    |                                                      |                                                                                                   |                                                                                                    |
| 時間                                                                        | 訓練名稱 訓練地點                                                                                                    | 開辦單位                                                 | 適用條款                                                                                              |                                                                                                    |
| 2023-07-11<br>2023-07-11                                                  | 訓練名稱1 SUNNET Officee S                                                                                                    | SUNNETT13131313213213213132                          | nono                                                                                              |                                                                                                    |
| 2023-07-01<br>2023-07-01                                                  | 訓練名稿222 訓練地點BB                                                                                                    | 開辦單位88                                               | NONO                                                                                              |                                                                                                    |
| 2012-10-01<br>2012-10-31                                                  | 訓練名稱456 台北市訓練大數                                                                                                    | 標準檢驗局訓練處                                             | 無                                                                                                 |                                                                                                    |